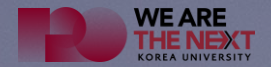

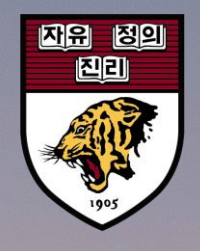

### 차세대 LMS(학습관리시스템) 접속 방법 (Instructions on how to access LMS)

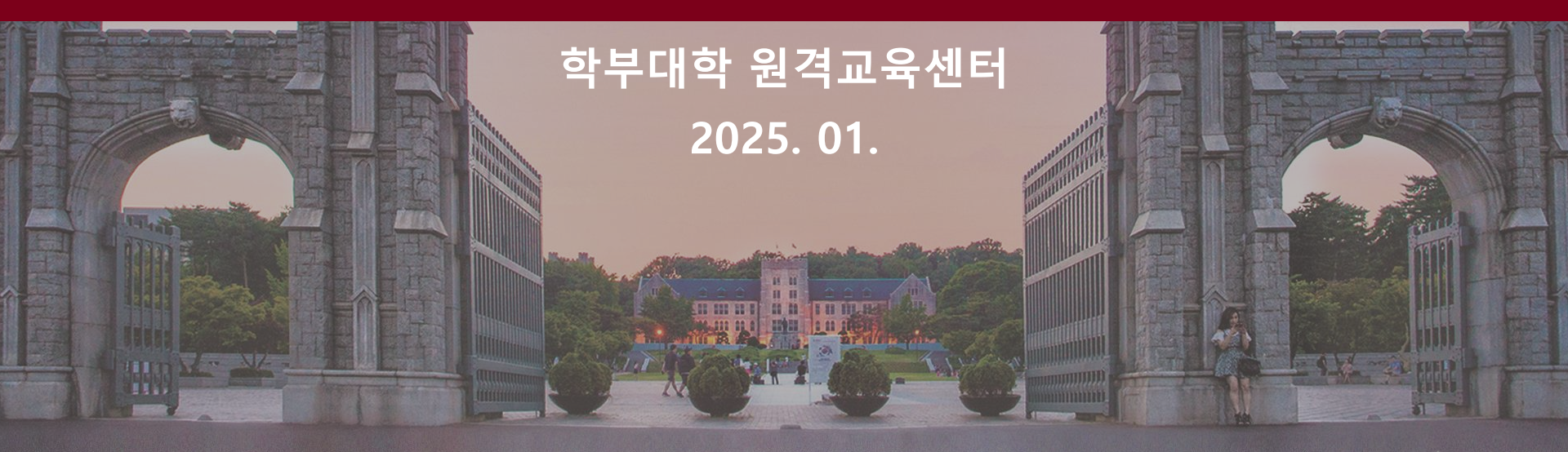

#### [MS 접속 방법 접속 방법(Connection method)

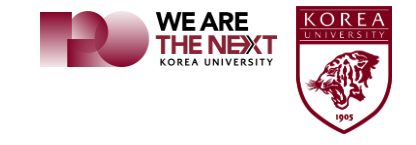

### ✓ 방법(method) 1 (URL)

| G Google      | × +            |                    |           | - 🗆 X  |
|---------------|----------------|--------------------|-----------|--------|
|               | orea.ac.kr     |                    |           | : 1    |
| Google 정보 스토어 | https:/        | /kulms.korea.ac.kr | Gmail 이미지 | ## 로그인 |
|               | ٩              | = 🌵 💽              |           |        |
|               | Google 겯       | I'm Feeling Lucky  |           |        |
|               |                |                    |           |        |
|               |                |                    |           |        |
|               |                |                    |           |        |
| 대한민국          |                |                    |           |        |
|               | 광고 비즈니스 검색의 원리 | 개인정보처리방침 약관        | 설정        |        |

#### [MS 접속 방법 접속 방법(Connection method)

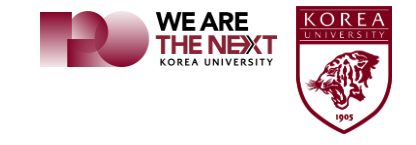

### ✓ 방법(method) 2 (URL)

| G Google      | × +         |                       |             |           | - 🗆 X   |
|---------------|-------------|-----------------------|-------------|-----------|---------|
| ← → C         | ea.ac.kr    |                       |             |           |         |
| Google 정보 스토어 |             | https://lms.kc        | orea.ac.kr  | Gmail 이미지 | ::: 로그인 |
|               | ٩           |                       | ■ ↓ @       |           |         |
|               |             | Google 검색 I'm Feeling | Lucky       |           |         |
|               |             |                       |             |           |         |
|               |             |                       |             |           |         |
| 내안한국          |             |                       |             | 44        |         |
|               | 광고 비스니스 검색! | 의 권리                  | 개인성모서리망심 약관 | 설성        |         |

#### LMS 접속 방법 접속 방법(Connection method)

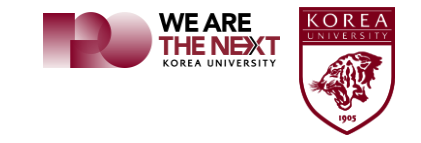

#### 🗹 방법(method) 3 (Portal)

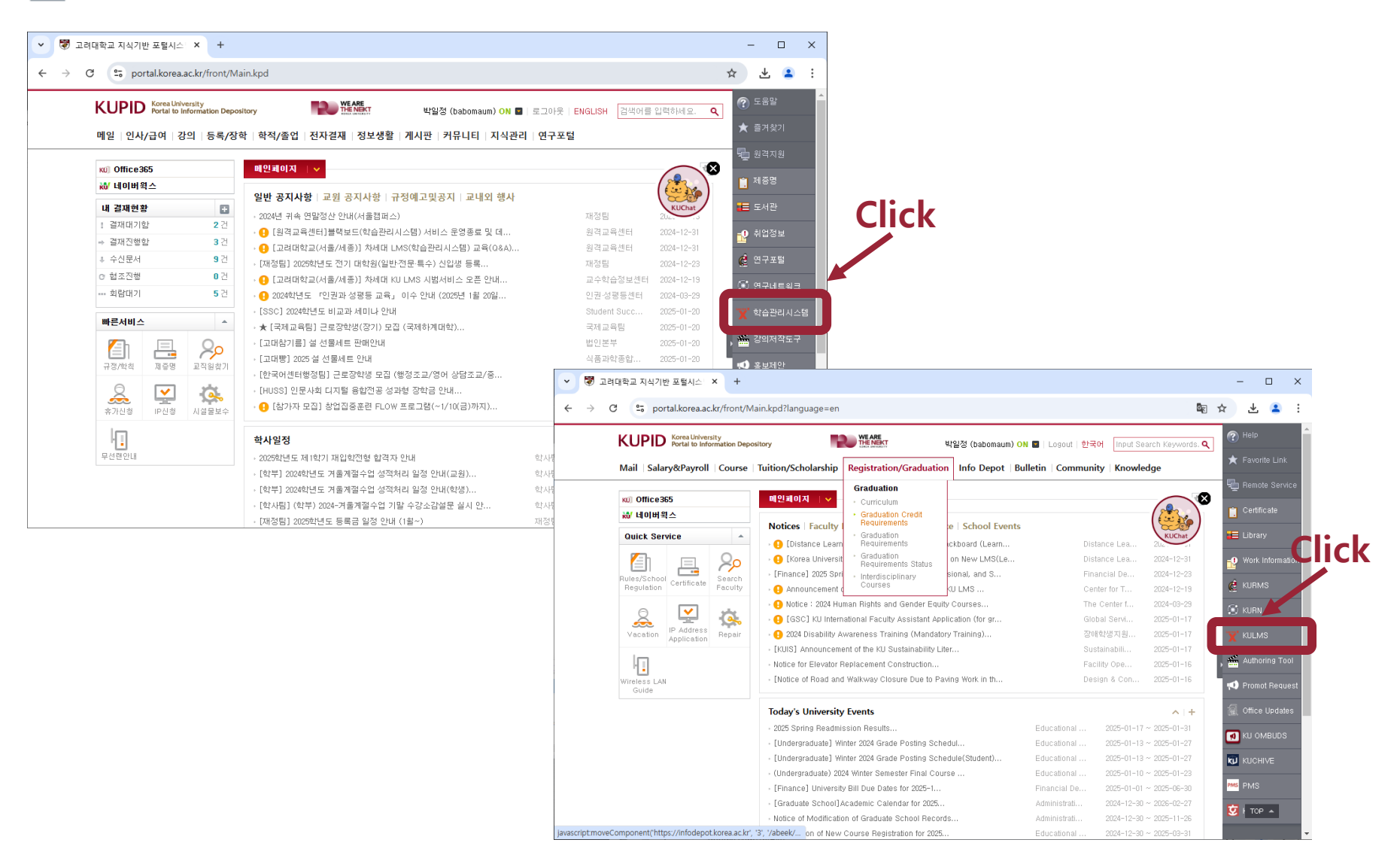

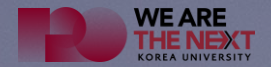

1111

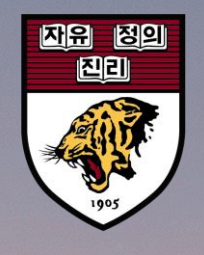

### 차세대 LMS(학습관리시스템) 로그인 (LMS Login)

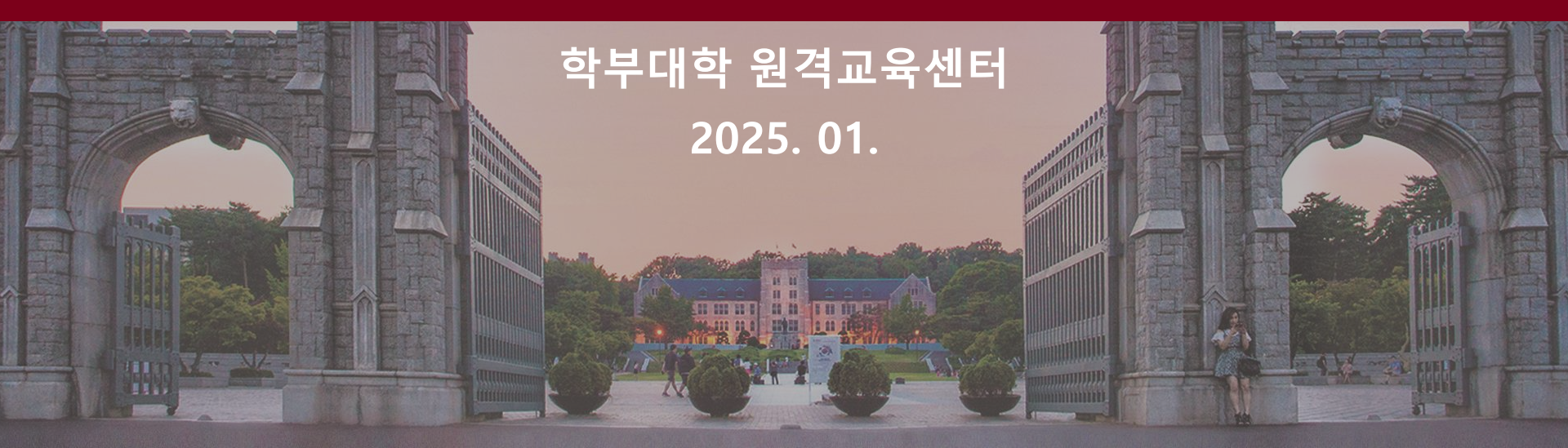

1111

#### <sup>로그인 방법</sup> 로그인(LMS Login)

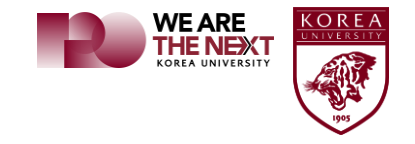

#### 🗹 포탈 계정으로 로그인(Log in with your portal account)

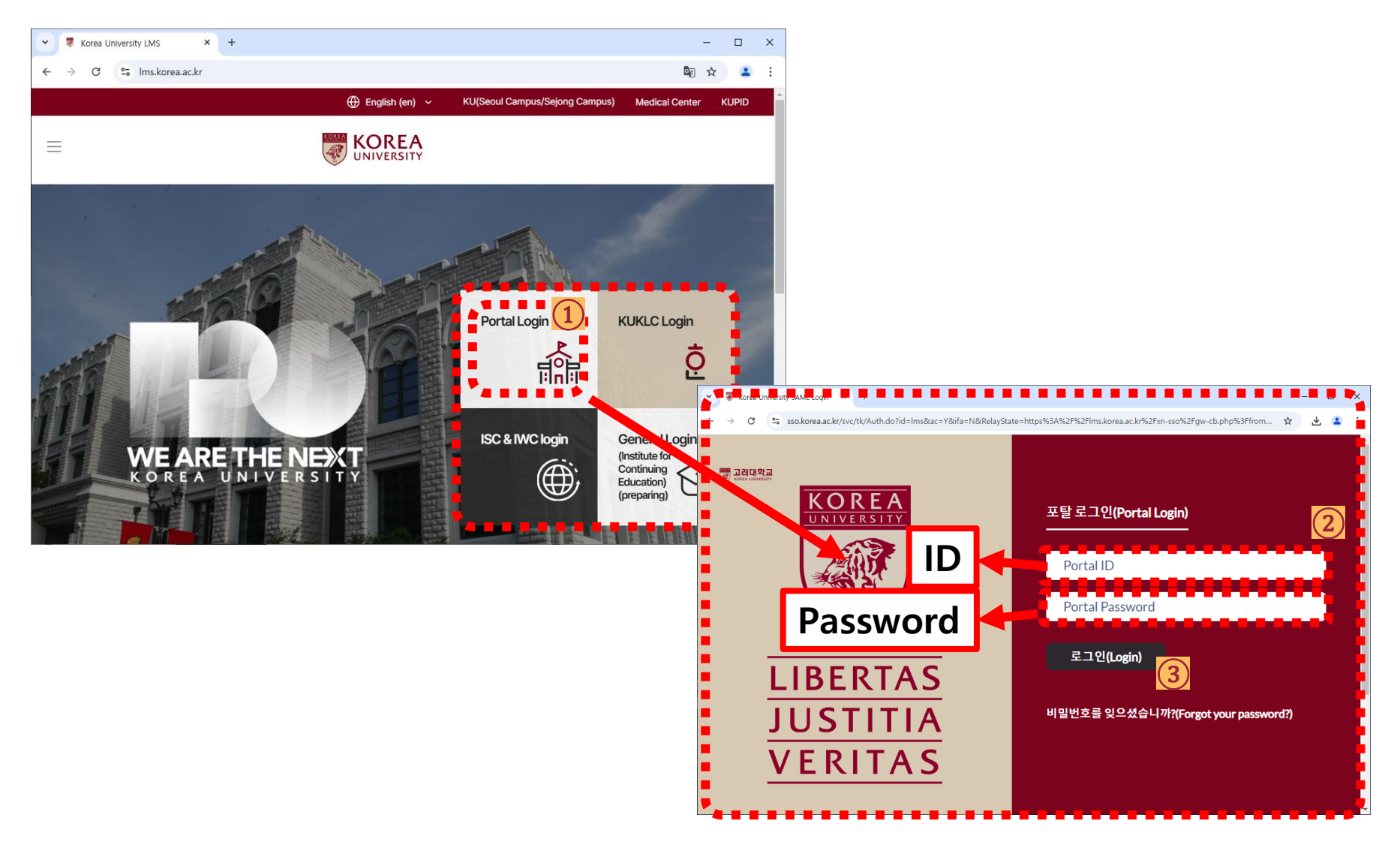

#### <sup>로그인 방법</sup> 로그인(LMS Login)

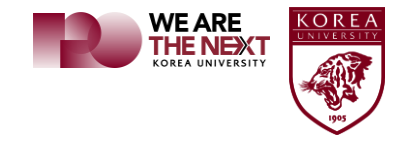

✓ 한국어센터 계정 로그인(Log in with your Korean Language Center account)

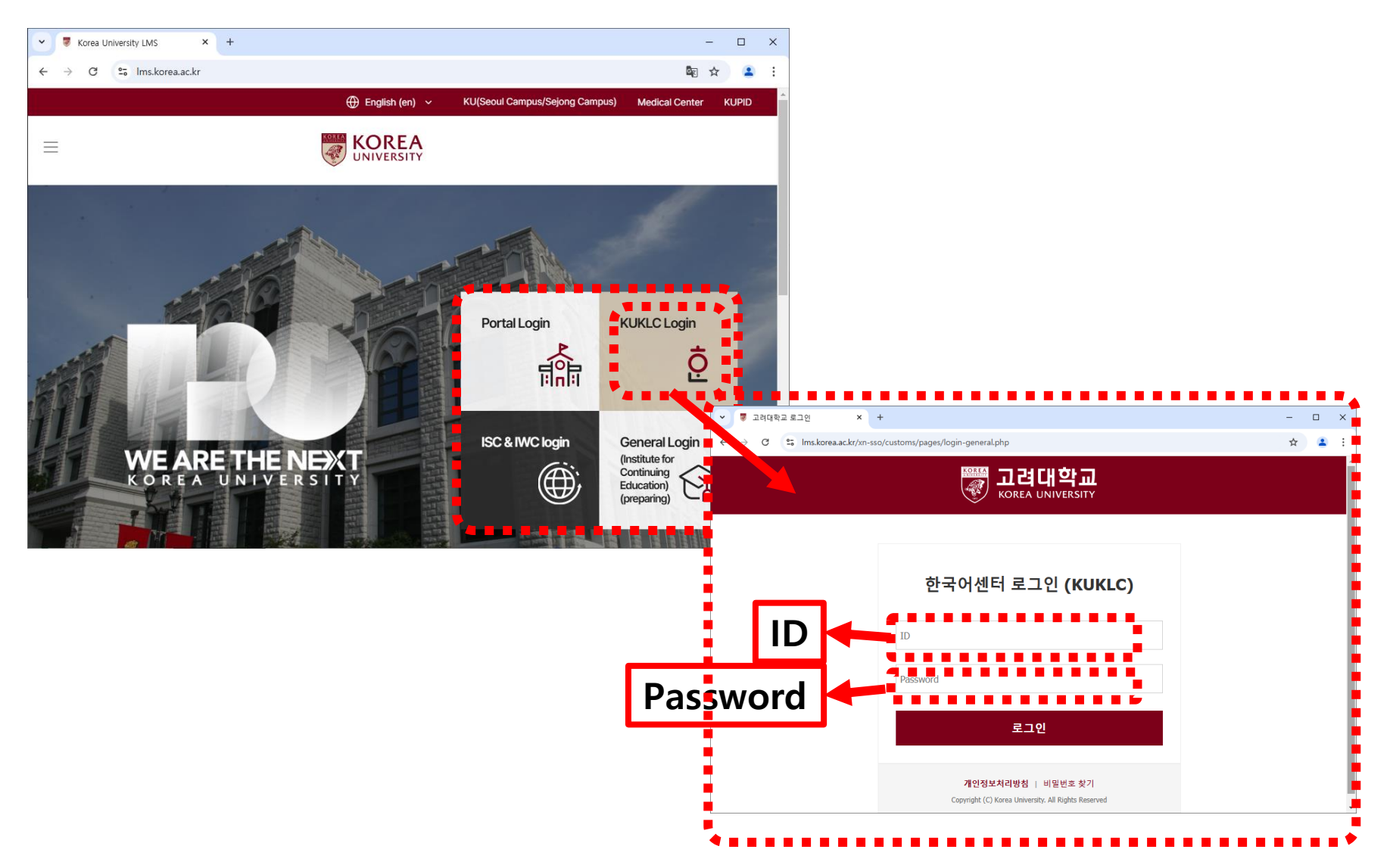

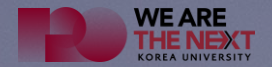

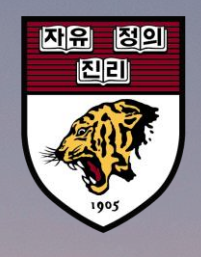

### 차세대 LMS(학습관리시스템) 언어 설정 1단계 (Language settings 1 Step)

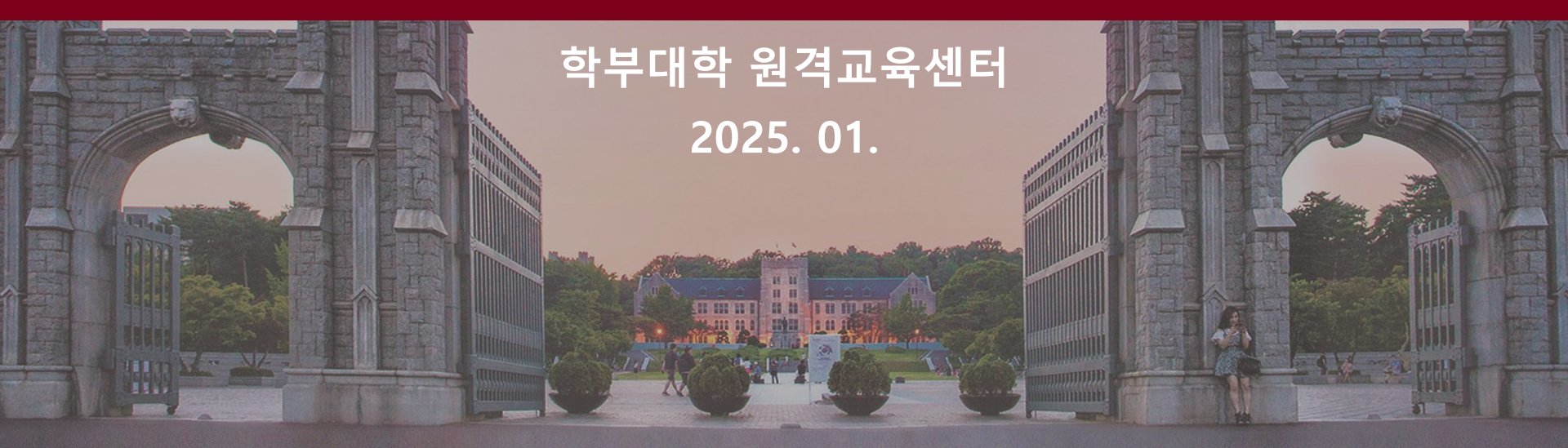

### <sup>언어 설정</sup> 1단계 언어 설정(Language settings)

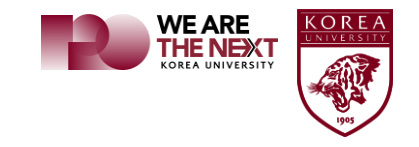

#### ✓ 언어 설정(Language settings) – 1 Step

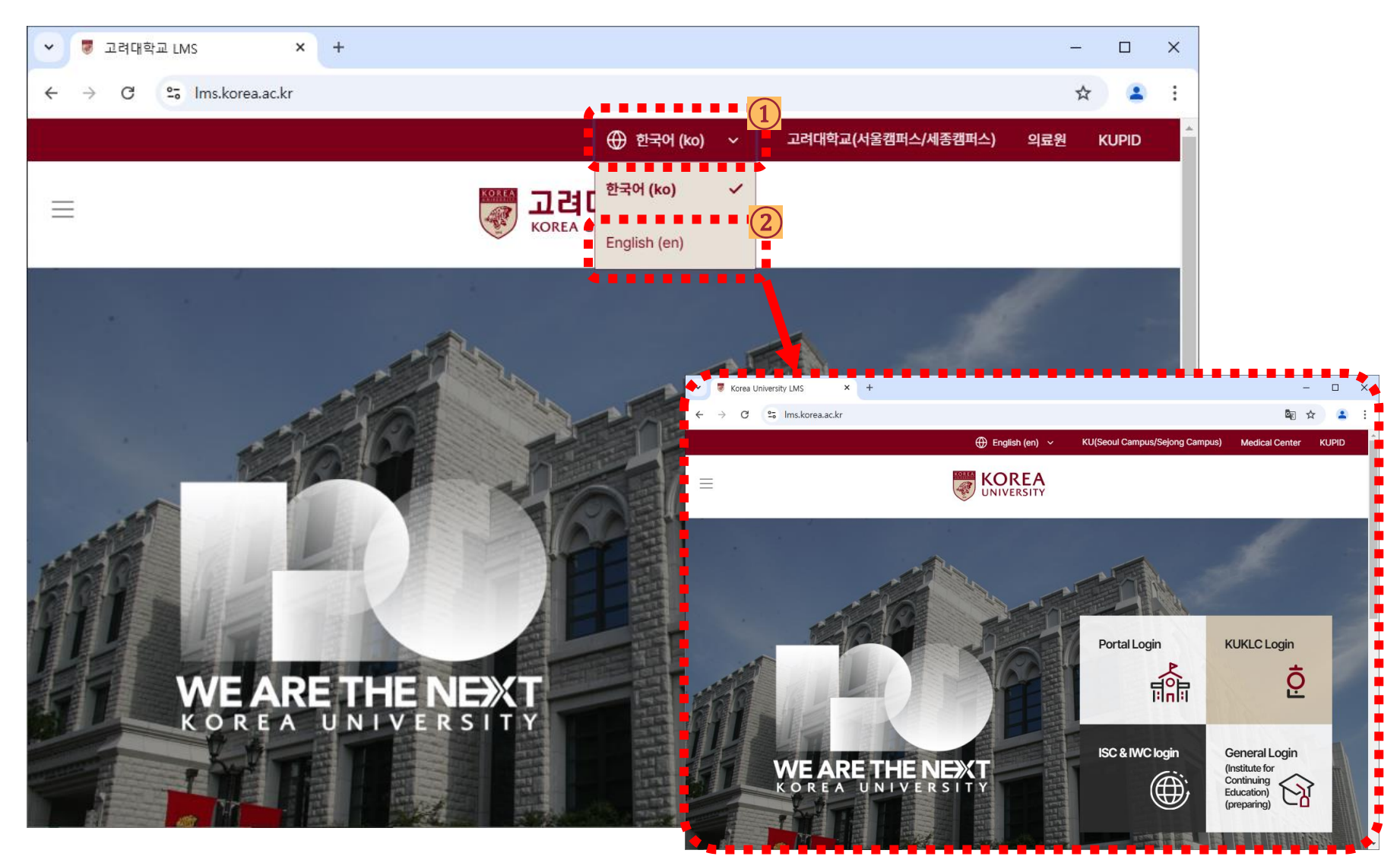

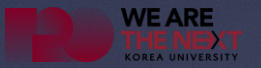

# 차세대 LMS(학습관리시스템) 언어 설정 2단계 (Language settings 2 Step)

학부대학 원격교육센터 2025. 01.

### <sup>언어 설정 2단계</sup> 언어 설정(Language settings)

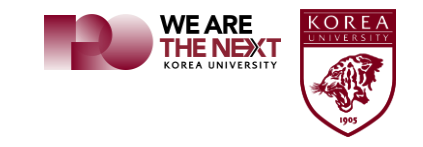

✓ 언어 설정(Language settings) – 2 Step

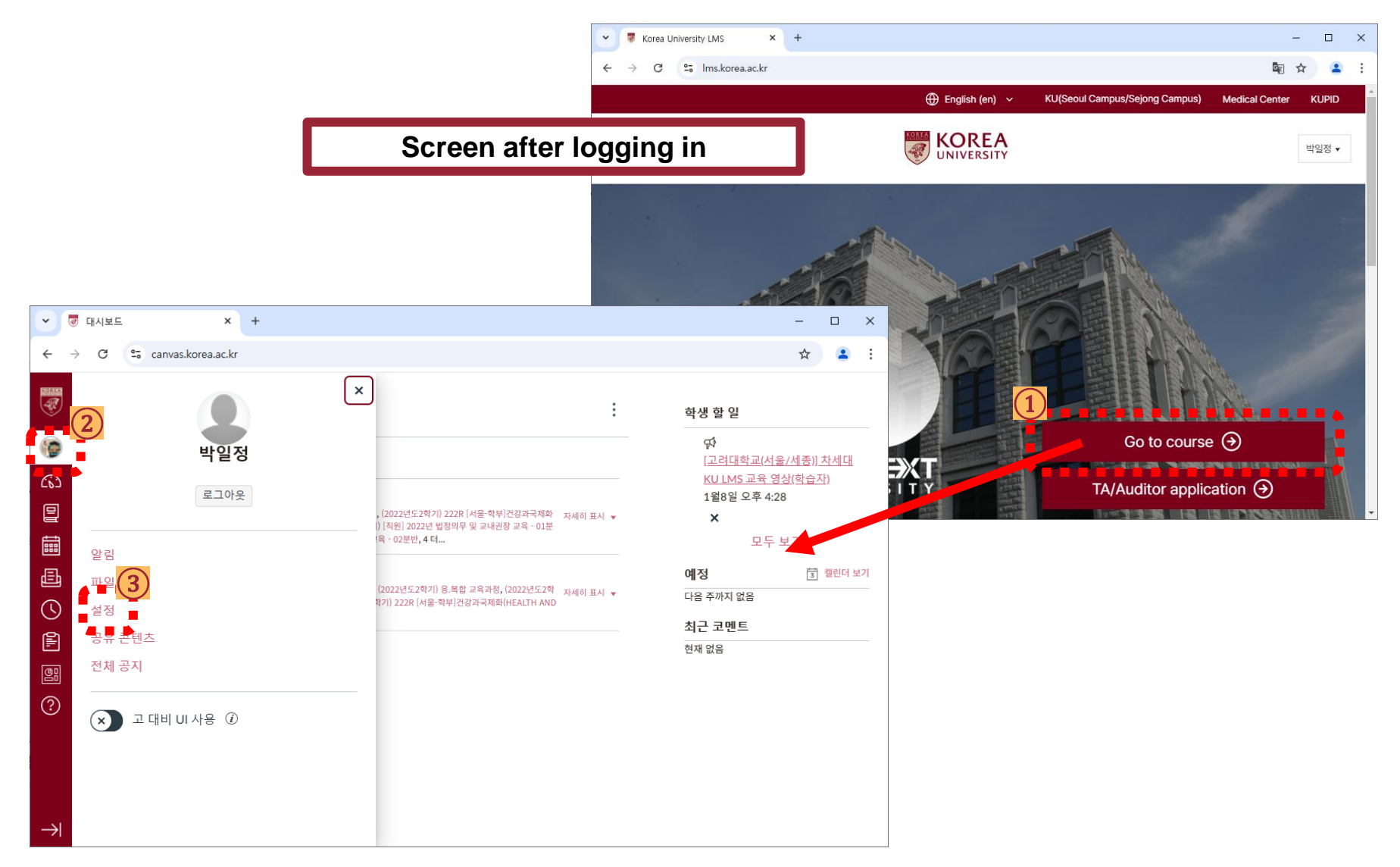

### 언어 설정 2단계 언어 설정(Language settings)

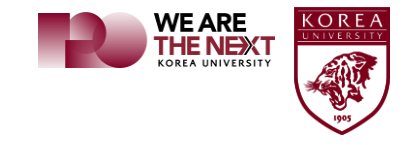

×

#### ✓ 언어 설정(Language settings) – 2 Step

| •   | 사용자 설정 🗙 🗙                               | +                                                                                                    |                          |                                 |                                                                                |                                                  | - |   | × |                                   |   |
|-----|------------------------------------------|----------------------------------------------------------------------------------------------------|--------------------------|---------------------------------|--------------------------------------------------------------------------------|--------------------------------------------------|---|---|---|-----------------------------------|---|
| ← - | C C canvas.korea.ac.kr/p                 | profile/settings                                                                                                    |                          |                                 |                                                                                |                                                  | ☆ |   | : |                                   |   |
|     | 박일정의 설정                                  |                                                                                                    |                          |                                 |                                                                                |                                                  |   |   | A |                                   |   |
|     | 알림<br>파일<br><b>설정</b><br>장유 콘텐츠<br>전체 공지 | · 나 일정         · 정관리에 사용되는 이름입니다.         · 나 일정         · 성관리에 사용되는 이름입니다.         · 나 일정         · 토르, 메시지, 의견에 표시되는 이름입니다.         · 나 일정         · 토르, 메시지, 의견에 표시되는 이름입니다.         · · · · · · · · · · · · · · · | • 7                      | 사용자 설정 <b>×</b>                 | 연락처<br>이메일<br>babor<br>· · · · · · · · · · · · · · · · · · ·                   | 실 <b>주소</b><br>maum@kore…<br>설정 편집<br>비출물 다운로드   | * | 4 |   | _                                 |   |
|     |                                          | 표준 시간내: 서울                                                                                                    | $\leftarrow \rightarrow$ | C 😋 canvas.korea.ac.kr/p        | ofile/settings                                                                 |                                                  |   |   |   | *                                 | ٢ |
| ?   |                                          | 웹 서비스                                                                                                    |                          | 📃 박일정의 설정                       |                                                                                |                                                  |   |   |   |                                   |   |
|     |                                          | 사용 중인 웹 도구를 Canvas와 연동하면 학습 활동이<br>중 하나를 클릭하면 상세 정보가 표시됩니다.<br>✔ 연결되어 있는 서비스를 같은 과목 및 그룹 멤버가                                                                                                    |                          | 알림<br>파일<br><b>설정</b><br>공유 콘텐츠 | 박일정 Settir<br><sup>전체 이름:</sup> <sup>박일정</sup>                                 | ngs<br>R되는 이름입니다.                                |   |   |   | 연락처<br>이메일 주소<br>babomaum@kore… ★ |   |
| →   |                                          | 등록된서비스 다른                                                                                                    |                          | 신세 중시                           | 표시 이름: 박일정<br>토론, 메시지, 의<br>정렬 이름: 박일정<br>언어: English (Un<br>표준 시간대: 서울 (+09:0 | 1건에 표시되는 이름입니다.<br>= 이름입니다.<br>iited States)<br> | 5 |   |   | <ul> <li>&gt; 제출물 다운로드</li> </ul> |   |

#### <sup>언어 설정 2단계</sup> 언어 설정(Language settings)

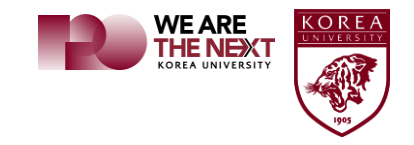

#### ✓ 언어 설정(Language settings) – 2 Step

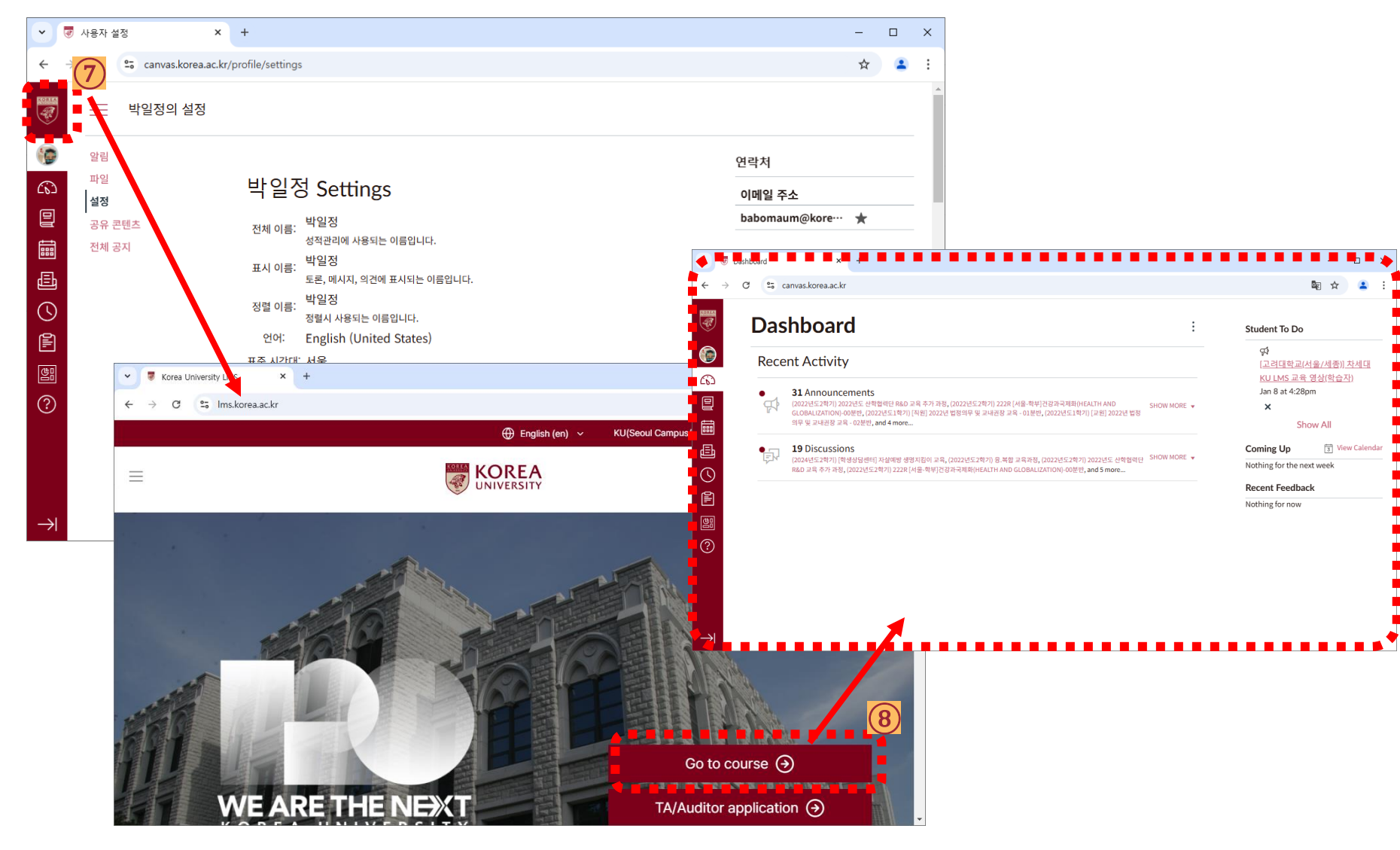

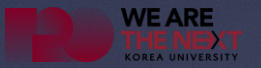

# 차세대 LMS(학습관리시스템) 접속 오류 처리 방법 (How to handle LMS connection error)

학부대학 원격교육센터 2025. 01.

차세대 LMS(학습관리시스템) 접속 오류 처리 방법 Caution

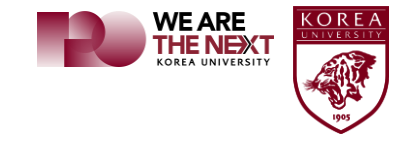

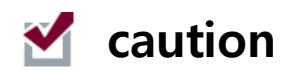

### All passwords, shortcuts, saved pages, etc. saved in the browser <u>may be deleted.</u>

# How to handle LMS connection error

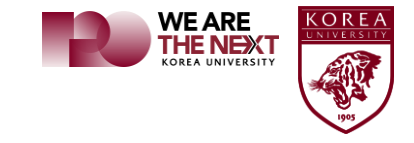

#### Mow to handle LMS connection error

#### <mark>크롬</mark> 브라우저 초기화(Reset <mark>Chrome</mark> browser)

| •            | ♥ 새 탭           |           | × +                           |              |      |         |       |            |               | - [      |            |
|--------------|-----------------|-----------|-------------------------------|--------------|------|---------|-------|------------|---------------|----------|------------|
| $\leftarrow$ | $\rightarrow$ G | G         |                               |              |      |         |       |            |               | ☆        | <b>4</b> : |
| 88           |                 |           |                               |              |      |         |       |            | 새 탭           |          | Ctrl+T     |
|              |                 |           |                               |              |      |         |       | Ľ          | 새 창           |          | Ctrl+N     |
|              |                 |           |                               |              |      |         |       | &          | 새 시크릿 창       | Ctrl+    | Shift+N    |
|              |                 |           |                               |              |      |         |       |            | 사용자 이름 1      | 로그인하지 않음 |            |
|              |                 |           |                               |              |      |         |       | ®a         | 비밀번호 및 자동 완   | 성        | >          |
|              |                 |           |                               |              |      |         |       | 3          | 방문 기록         |          | >          |
|              |                 |           |                               |              | 70   | JUI     |       | *          | 다운로드          |          | Ctrl+J     |
|              |                 |           |                               |              |      | 3       | -     | ☆          | 북마크 및 목록      |          | >          |
|              |                 |           |                               |              |      |         |       | 88         | 탭 그룹          |          | >          |
|              |                 |           | 0                             |              |      |         |       | Ď          | 확장 프로그램       |          | >          |
|              |                 |           | <ul> <li>Google 검색</li> </ul> | 또는 URL 입덕    |      |         |       | Ū          | 인터넷 사용 기록 삭   | 제 Ctrl+S | hift+Del   |
|              |                 |           |                               | -            | •    |         |       | Q          | 확대/축소 -       | - 100% + |            |
|              |                 |           |                               | <b>B</b>     |      |         |       | Ð          | 인쇄            |          | Ctrl+P     |
|              |                 | NAVER     | 고려대학교                         | Korea Univer | 현대해상 | 고려대학교   | 고려대학교 | œ.         | Google 렌즈로 검색 |          |            |
|              |                 |           |                               |              |      |         |       | 3          | 번역            |          |            |
|              |                 |           |                               |              | -    | +       |       | ۵          | 찾기 및 수정하기     |          | >          |
|              |                 |           |                               |              |      |         |       | C <u>t</u> | 전송, 저장, 공유    |          | >          |
|              |                 |           |                               |              | 格    | 바로가기 추가 |       | ≞          | 도구 더보기        |          | >          |
|              |                 |           |                               |              |      |         |       | 0          | 도움말           |          | 2          |
|              |                 |           |                               |              |      |         |       | \$         | 설정            |          |            |
|              | 네이버파            | 파고 번역 - 뜬 | 문서 번역 · 단축키 · 비               | 비트남어사전       |      |         |       |            | 중요            |          | Ĵ          |

## How to handle LMS connection error

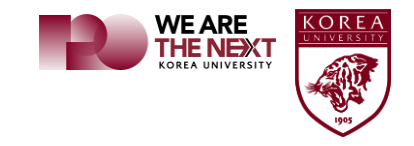

#### Mow to handle LMS connection error

#### <mark>크롬</mark> 브라우저 초기화(Reset <mark>Chrome</mark> browser)

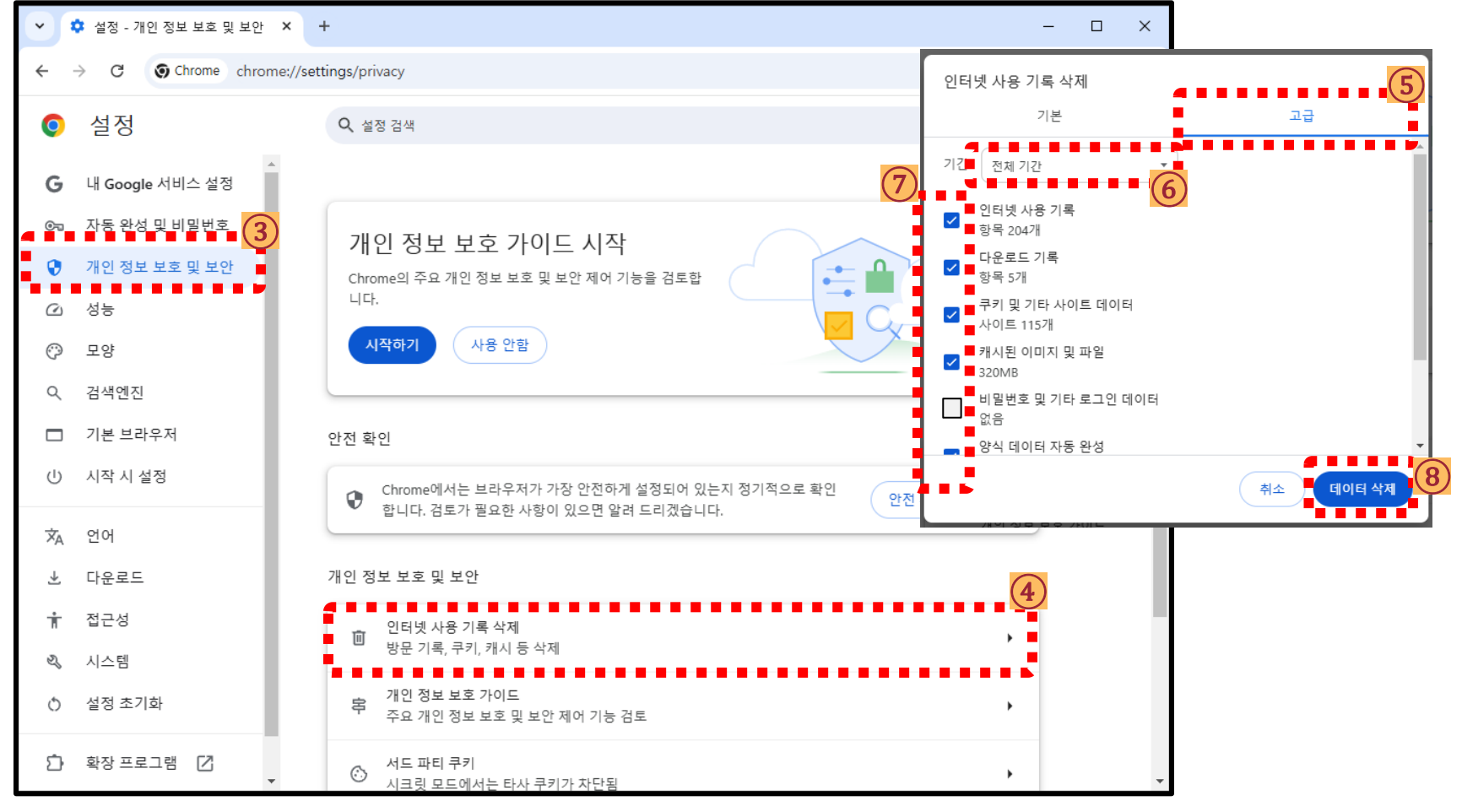

# How to handle LMS connection error

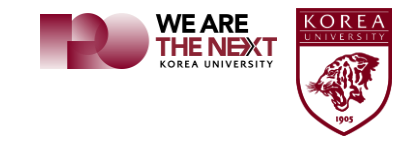

#### Mow to handle LMS connection error

#### <mark>크롬</mark> 브라우저 초기화(Reset <mark>Chrome</mark> browser)

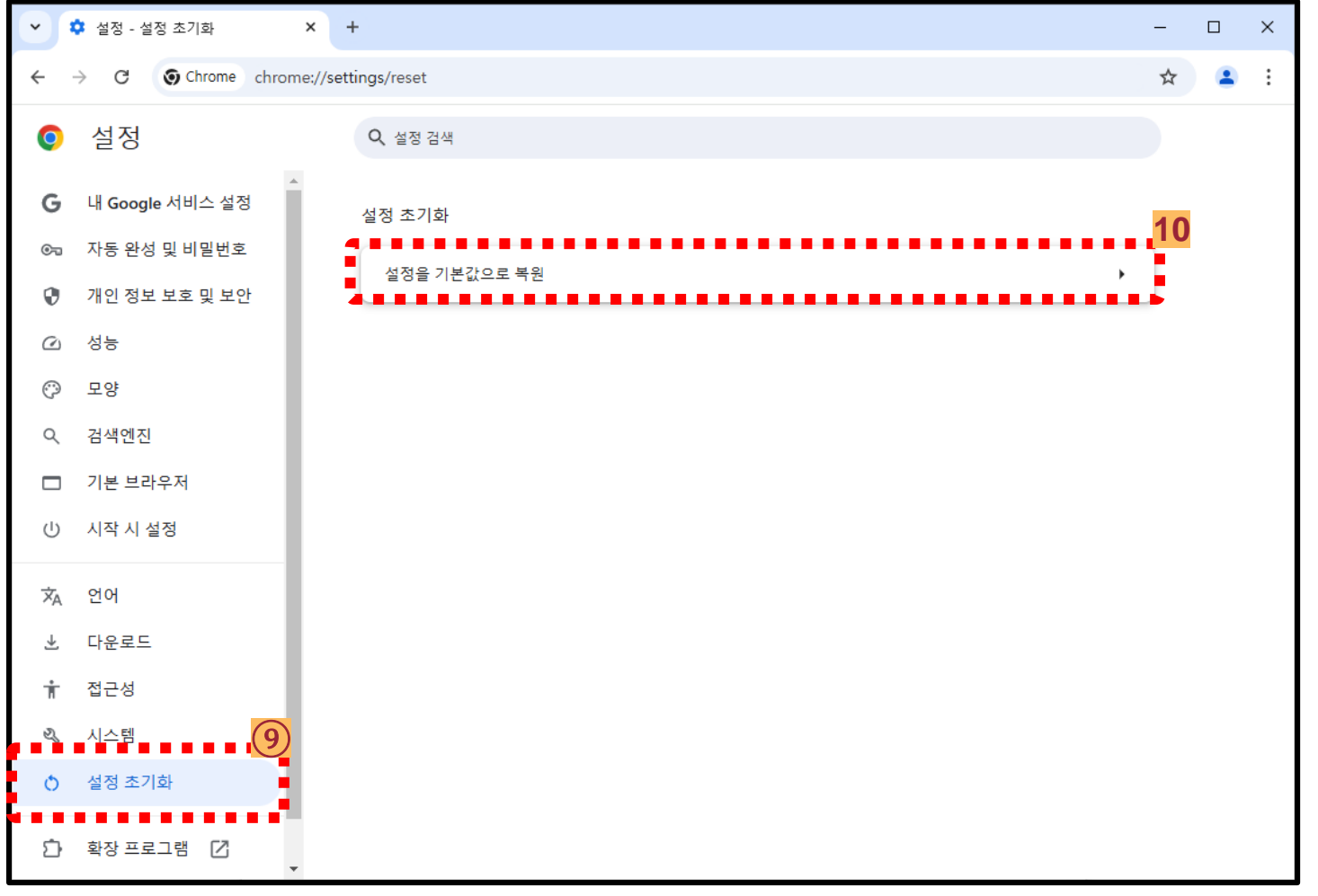

# How to handle LMS connection error

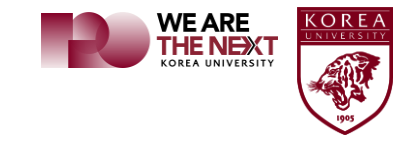

#### Mow to handle LMS connection error

#### <mark>Edge</mark> 브라우저 초기화(Reset <mark>Edge</mark> browser)

| 🔮 🔞 🗖 G Google X +             |                       |                              |      | -        |             |
|--------------------------------|-----------------------|------------------------------|------|----------|-------------|
| ← C ⊕ https://www.google.co.kr |                       |                              | ☆    | ເ∕≡      | 🍫           |
|                                |                       | 새 탭                          |      | Ctrl+    | / <b>- </b> |
|                                |                       | 새 창에서                        |      | Ctrl+N   | 1           |
|                                | Ę                     | 새 InPrivate 창                | Ctrl | +Shift+N | 4           |
|                                |                       | 확대/축소 -                      | 100% | +        | 2           |
|                                | £≞                    | 즐겨찾기                         | Ctrl | +Shift+C | )           |
|                                | Ē                     | 컬렉션                          | Ctrl | +Shift+\ | (           |
| A                              | 5                     | 검색 기록                        |      | Ctrl+H   | ŧ.          |
|                                | 0                     | 쇼핑                           |      |          |             |
| Google 검색 I'm Feeling Lucky    | $\overline{\uparrow}$ | 다운로드                         |      | Ctrl+.   | J           |
|                                | B                     | 앱                            |      |          | •           |
|                                | ¢                     | 확장                           |      |          |             |
|                                | ÷                     | 브라우저 필수 요소                   |      |          | _           |
|                                | 0                     | 인쇄                           |      | Ctrl+F   | >           |
|                                | ¢                     | 분할 화면                        |      |          |             |
|                                | ගී                    | 스크린샷                         | Ctrl | +Shift+S | 3           |
|                                | තී                    | 페이지에서 찾기                     |      | Ctrl+F   | F           |
|                                | æ                     | Internet Explorer 모드에서 다시 로드 |      |          |             |
| 대한민국                           |                       | 기타 도구                        |      | 2)       | •           |
|                                | ŵ                     | 설정                           |      | 1        |             |
| 광고 비스니스 검색의 원리 개(              | 0                     | 도움말 및 피드백                    |      | -        | +           |
|                                |                       | Microsoft Edge 닫기            |      |          |             |

# How to handle LMS connection error

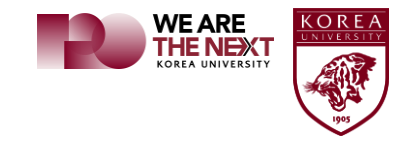

#### Mow to handle LMS connection error

#### <mark>Edge</mark> 브라우저 초기화(Reset <mark>Edge</mark> browser)

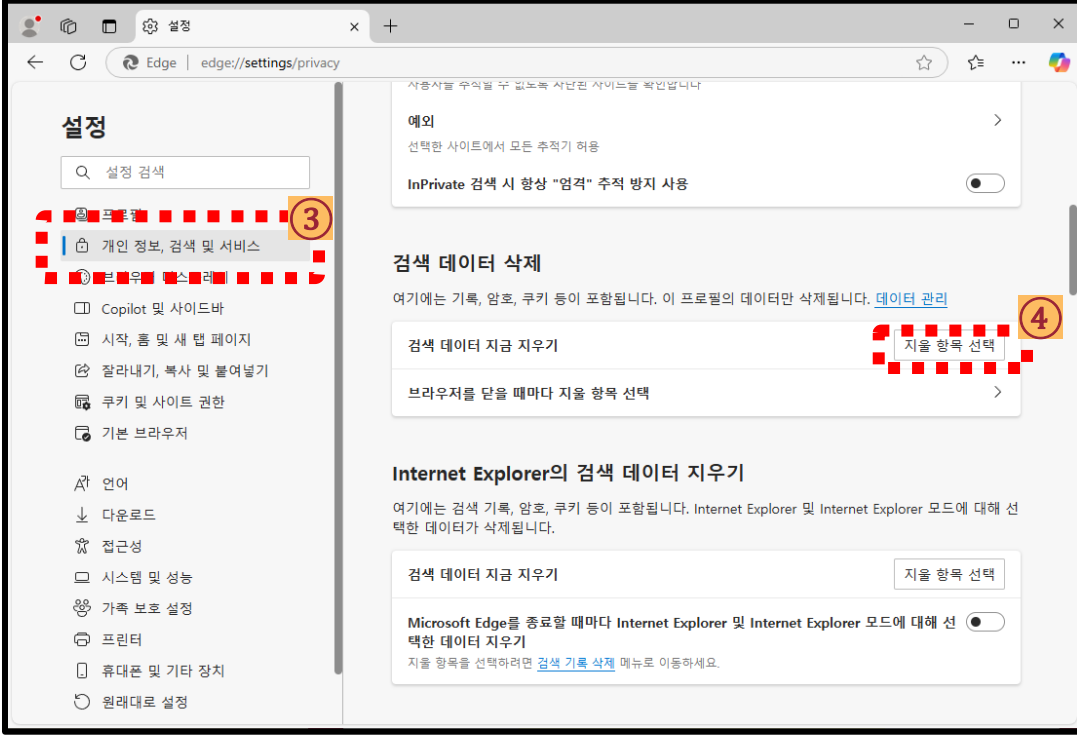

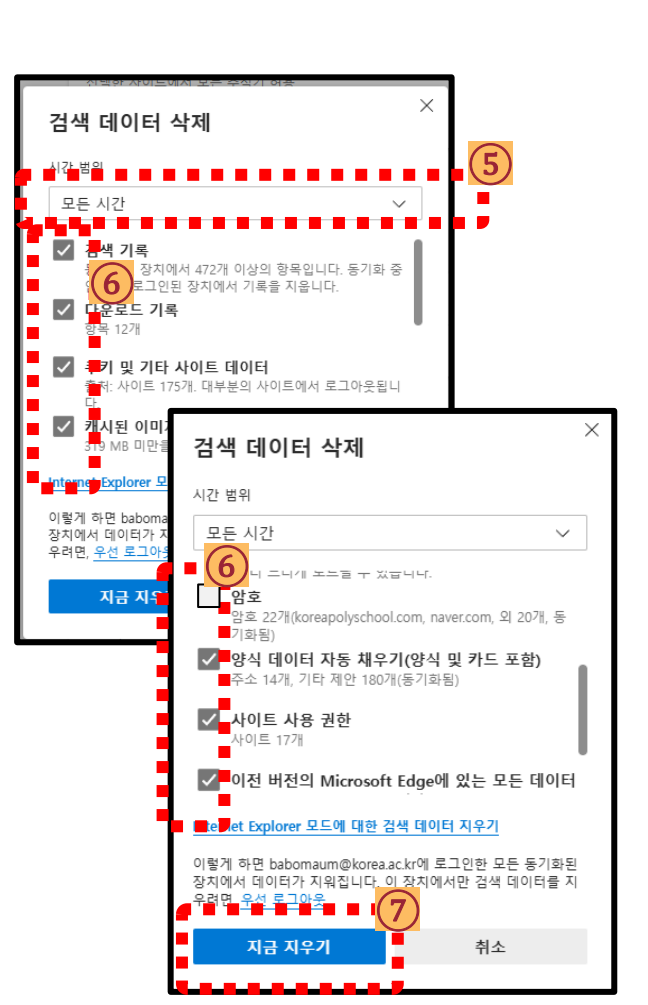

# How to handle LMS connection error

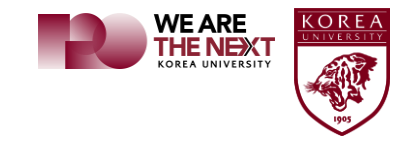

#### Mow to handle LMS connection error

#### <mark>Edge</mark> 브라우저 초기화(Reset <mark>Edge</mark> browser)

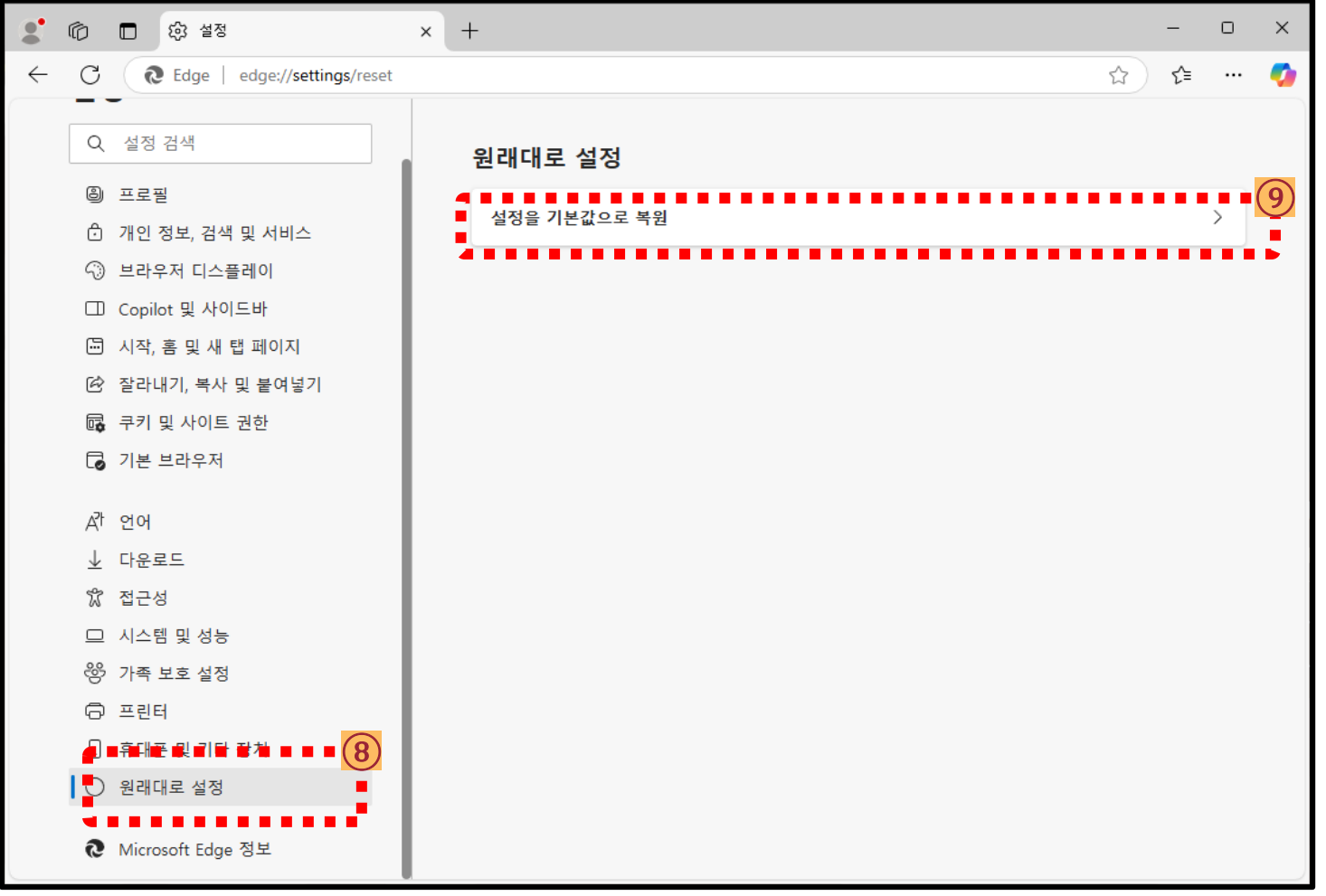

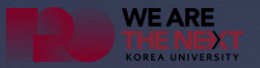

# 감사합니다. (Thank You)